Search for "Software Center" or Windows Start > Microsoft Endpoint Manager >Software Center

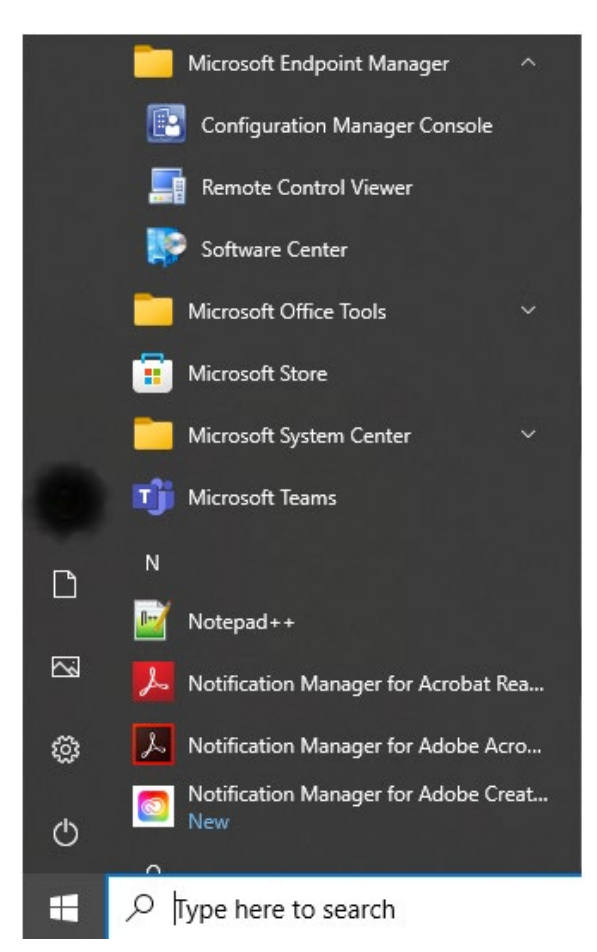

Check the software you want to install and click Install Selected.

| P Software Center                        |                       |               |                       |                   |             | – 🗆 ×                                                     |
|------------------------------------------|-----------------------|---------------|-----------------------|-------------------|-------------|-----------------------------------------------------------|
|                                          |                       |               |                       |                   |             | University of North Texas                                 |
|                                          |                       |               |                       |                   |             |                                                           |
| Available Software Insta                 | allation Status Insta | lled Software | Options               |                   |             |                                                           |
| SHOW All                                 | Show ontional roftwar | •             |                       |                   |             | 55455U 0                                                  |
| All                                      |                       | -             |                       |                   |             | Find additional applications from the Application Catalog |
| NAME                                     |                       | TYPE          | PUBLISHER             | AVAILABLE AFTER   | STATUS      | · · · · · · · · · · · · · · · · · · ·                     |
| Client 12.1.0.2 - Oracle 12-Install      |                       | Application   | Oracle                | 12/1/2015         | Available   |                                                           |
| EViews 11                                |                       | Application   | EViews                | 3/23/2022         | Available   |                                                           |
| Fusion                                   |                       | Application   | Freedom Scientific    | 3/23/2022         | Available   |                                                           |
| Google Chrome                            |                       | Application   | Google, Inc.          | 1/31/2017         | Available   |                                                           |
| 🔲 🕋 Google Earth Pro                     |                       | Application   | Google                | 1/29/2018         | Available   |                                                           |
| IBM SPSS Statistics 28.0.0.1             |                       | Application   | IBM                   | 3/15/2022         | Available   |                                                           |
| IBM SPSS Statistics 28.0.0.1 IF009 log4j | fix                   | Application   | IBM                   | 3/15/2022         | Available   |                                                           |
| 🔲 🔝 LISREL 9.3 (UNT metered)             |                       | Application   | SSI Scientific        | 7/15/2019         | Available   |                                                           |
| 🔲 👩 LockDown Browser                     |                       | Application   | Respondus             | 3/23/2022         | Available   |                                                           |
| Mathematica                              |                       | Application   | Wolfram               | 8/24/2021         | Available   |                                                           |
| 🗸 📣 MATLAB                               |                       | Application   | MathWorks             | 4/5/2022          | Available   |                                                           |
| MATLAB                                   |                       | Application   | MathWorks             | 3/23/2022         | Available   |                                                           |
| MAXQDA 2020                              |                       | Application   | VERBI GmbH            | 3/23/2022         | Available   |                                                           |
| Microsoft Office 365                     |                       | Application   | Microsoft             | 3/23/2022         | Available   |                                                           |
| Microsoft Remote Desktop                 |                       | Application   | Microsoft Corporation | 3/23/2022         | Available   |                                                           |
| 🔲 🐔 Notepad++                            |                       | Application   | Notepad++             | 7/15/2019         | Available   |                                                           |
| Panopto recorder 8.0.1                   |                       | Application   |                       | 8/24/2021         | Available   |                                                           |
| Perceptive Content Desktop Client EP4    | ļ.                    | Application   | Hyland                | 1/15/2022         | Available   |                                                           |
| PowerShell 7                             |                       | Application   | Microsoft             | 3/23/2022         | Available   | •                                                         |
|                                          |                       |               |                       |                   |             | •                                                         |
| 😨 Google Chrome                          |                       |               |                       |                   |             | *                                                         |
| OVERVIEW                                 |                       |               | REQUIREMENTS          |                   | DESCRIPTION |                                                           |
| Status:                                  | Available             |               | Restart required:     | Might be required |             |                                                           |
| Version:                                 | Latest                |               | Download size:        | Less than 1 MB    |             |                                                           |
| Date published:                          | Not specified         |               | Estimated time:       | 5 minutes         |             |                                                           |
| heip document:                           | CIICK Here            |               | iotal components:     |                   |             |                                                           |
|                                          |                       |               |                       |                   |             |                                                           |
|                                          |                       |               |                       |                   |             |                                                           |
|                                          |                       |               |                       |                   |             | INSTALL SELECTED                                          |

| Software Center    |                     |                    |                   |                   |                         | - D X                                                           |
|--------------------|---------------------|--------------------|-------------------|-------------------|-------------------------|-----------------------------------------------------------------|
| Available Software | Installation Status | Installed Software | Options           |                   |                         |                                                                 |
| SHOW All           | T                   |                    |                   |                   |                         | SEARCH                                                          |
| NAME               |                     | ТҮРЕ               | PUBLISHER         | AVAILABLE AFTER   | STATUS                  |                                                                 |
| 🕋 Google Earth Pro |                     | Application        | Google            | 1/29/2018         | Installed               |                                                                 |
| 📣 MATLAB           |                     | Application        | MathWorks         | 4/5/2022          | Failed                  |                                                                 |
|                    |                     |                    |                   |                   |                         |                                                                 |
|                    |                     |                    |                   |                   |                         |                                                                 |
|                    |                     |                    |                   |                   |                         |                                                                 |
|                    |                     |                    |                   |                   |                         |                                                                 |
|                    |                     |                    |                   |                   |                         |                                                                 |
|                    |                     |                    |                   |                   |                         |                                                                 |
|                    |                     |                    |                   |                   |                         |                                                                 |
|                    |                     |                    |                   |                   |                         |                                                                 |
|                    |                     |                    |                   |                   |                         |                                                                 |
|                    |                     |                    |                   |                   |                         |                                                                 |
|                    |                     |                    |                   |                   |                         |                                                                 |
|                    |                     |                    |                   |                   |                         |                                                                 |
|                    |                     |                    |                   |                   |                         |                                                                 |
|                    |                     |                    |                   |                   |                         |                                                                 |
|                    |                     |                    |                   |                   |                         |                                                                 |
|                    |                     |                    |                   |                   |                         |                                                                 |
|                    |                     |                    |                   |                   |                         |                                                                 |
|                    |                     |                    |                   |                   |                         |                                                                 |
|                    |                     |                    |                   |                   |                         |                                                                 |
|                    |                     |                    |                   |                   |                         |                                                                 |
| OVERVIEW           |                     |                    | REQUIREMENTS      |                   | DESCRIPTION             |                                                                 |
| Statur             | Failed              |                    | Restart required: | Might be required | MATLAR is a propriet    | the multi-extendion programming language and sumaris            |
| Version:           | R2021b              |                    | Download size:    | 16958 MB          | computing environm      | ent developed by MathWorks. MATLAB allows matrix                |
| Date published:    | Not specified       |                    | Estimated time:   | 30 minutes        | manipulations, plotti   | ng of functions and data, implementation of algorithms, creatio |
| Help document:     | Click here          |                    | Total components: | 1                 | of user interfaces, and | d interfacing with programs written in other languages.         |
|                    |                     |                    |                   |                   |                         |                                                                 |
|                    |                     |                    |                   |                   |                         |                                                                 |
|                    |                     |                    |                   |                   |                         |                                                                 |
|                    |                     |                    |                   |                   |                         | RETRY                                                           |

## Check the status of your installation on the Installation Status Tab

## When Download is complete you will see the software in Installed Software

| Software Center          |                     |                    |         |              |                | - 🗆 🗙                     |
|--------------------------|---------------------|--------------------|---------|--------------|----------------|---------------------------|
|                          |                     |                    |         |              |                | University of North Texas |
| Available Software       | Installation Status | Installed Software | Options |              |                |                           |
|                          |                     |                    |         |              | SEARCH         | P                         |
| NAME                     |                     |                    |         | INSTALL DATE | SIZE           |                           |
| 🤽 Alertus                |                     |                    |         | 6/13/2019    | Less than 1 MB |                           |
| 🛸 Google Earth Pro       |                     |                    |         | 4/22/2022    | Less than 1 MB |                           |
| HPS Rapid7 Insight Agent |                     |                    |         | 5/13/2021    | Less than 1 MB |                           |
| 🚳 LockDown Browser       |                     |                    |         | 7/18/2019    | 204 MB         |                           |
| 🔰 McAfee Agent           |                     |                    |         | 3/25/2022    | Less than 1 MB |                           |
| Rapid7 Insight Agent     |                     |                    |         | 3/15/2022    | Less than 1 MB |                           |
| Zoom                     |                     |                    |         | 3/31/2022    | Less than 1 MB |                           |

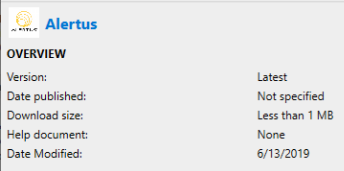

None 6/13/2019

DESCRIPTION

~

UNINSTALL